| JAMMU KASHMIR WATER BILLING APPLICATION<br>DEPARTMENT OF PUBLIC HEALTH ENCINEERING<br>About Us Contact Us FAQ User Manual |                           |                 |                                  |  |
|----------------------------------------------------------------------------------------------------|---------------------------|-----------------|----------------------------------|--|
| A CONSUMER LOGIN                                                                                                    | Q Search your Consumer ID |                 | A PAY BILLS WITHOUT LOGIN        |  |
| EXISTING USER                                                                                                    | Pincode                   | Enter Pincode   | Consumer ID Regularization No    |  |
| Email ID 📓 Email ID                                                                                                    | Area/Block                | SELECT          | Enter Consumer ID                |  |
| Password Password                                                                                                    | Name                      | Enler Name      | ▲ 0101XXXXXX                     |  |
| Login Forgot Passwo                                                                                                    | rd ? Parentage            | Enter Parentage | Pay Online                       |  |
| New User Registration                                                                                                    | Sub-Division              | Search          | Where to find your Consumer ID ? |  |

| CONSUMER LOGIN                                                                                                    | SEARCH YOUR CONSUMER ID                  | PAY BILLS WITHOUT<br>LOGIN |
|----------------------------------------------------------------------------------------------------|------------------------------------------|----------------------------|
| How to download                                                                                                    | In this section you can search your      | In this section you can    |
| <u>your water tax bill in</u>                                                                                                    | Consumer ID by your Name, Pincode,       | pay your bill without      |
| three easy steps:                                                                                                    | Parentage, Area/Block with Sub-Division  | login means you only       |
|                                                                                                    | mandatory means if you type your name    | need to know your          |
| Step-1: Register                                                                                                    | you need to select your sub-division and | Consumer ID. You           |
| under <b>"New User</b>                                                                                                    | then search & so on. (enable Popup)      | have to fill Consumer      |
| Registration" and                                                                                                    |                                          | ID and then Pay            |
| then login at                                                                                                    |                                          | Online.                    |
| "Existing User"                                                                                                    |                                          |                            |
| section using Email                                                                                                    |                                          |                            |
| ID and Password.                                                                                                    |                                          |                            |
| <b>Step-2:</b> After logging<br>in, go to "Existing<br>Consumer"<br>subsection and enter<br>all details available<br>regarding your water<br>connection and<br>submit. |                                          |                            |
| <b>Step-3:</b> Download<br>your latest bill and<br>pay Online/Offline.                                                                                                 |                                          |                            |